نحوه رایت سی دی / دی وی دی در ویندوز ۷

ابتدا یک عدد سی دی یا دی وی دی خام داخل درایو قرارمی دهیم

| Dia Autol | Play                                                   |            | 23 |
|-----------|--------------------------------------------------------|------------|----|
| P         | DVD RW Drive (H:)                                      |            |    |
| Alv       | vays do this for blank CDs:                            |            |    |
| Blar      | k CD options                                           |            |    |
| 0         | Burn an audio CD<br>using Windows Media Player         |            |    |
| 0         | Burn files to disc<br>using Windows Explorer           |            |    |
|           | Create Your Own Disc<br>using Nero StartSmart Essentia | ls         |    |
|           | Make Data Disc<br>using Nero Express Essentials        |            |    |
| •••       | Make Audio CD<br>using Nero Express Essentials         |            |    |
| View r    | nore AutoPlay options in Con                           | trol Panel |    |

تصویر 1 ممکن است بعد از قراردادن سی دی پنجره فوق را ببینید که از شما برای اقدام مناسبی سوال می کند. می توانید این پنجره را ببندید و ادامه دهید.

اکنون برنامه Computer را باز کنید.

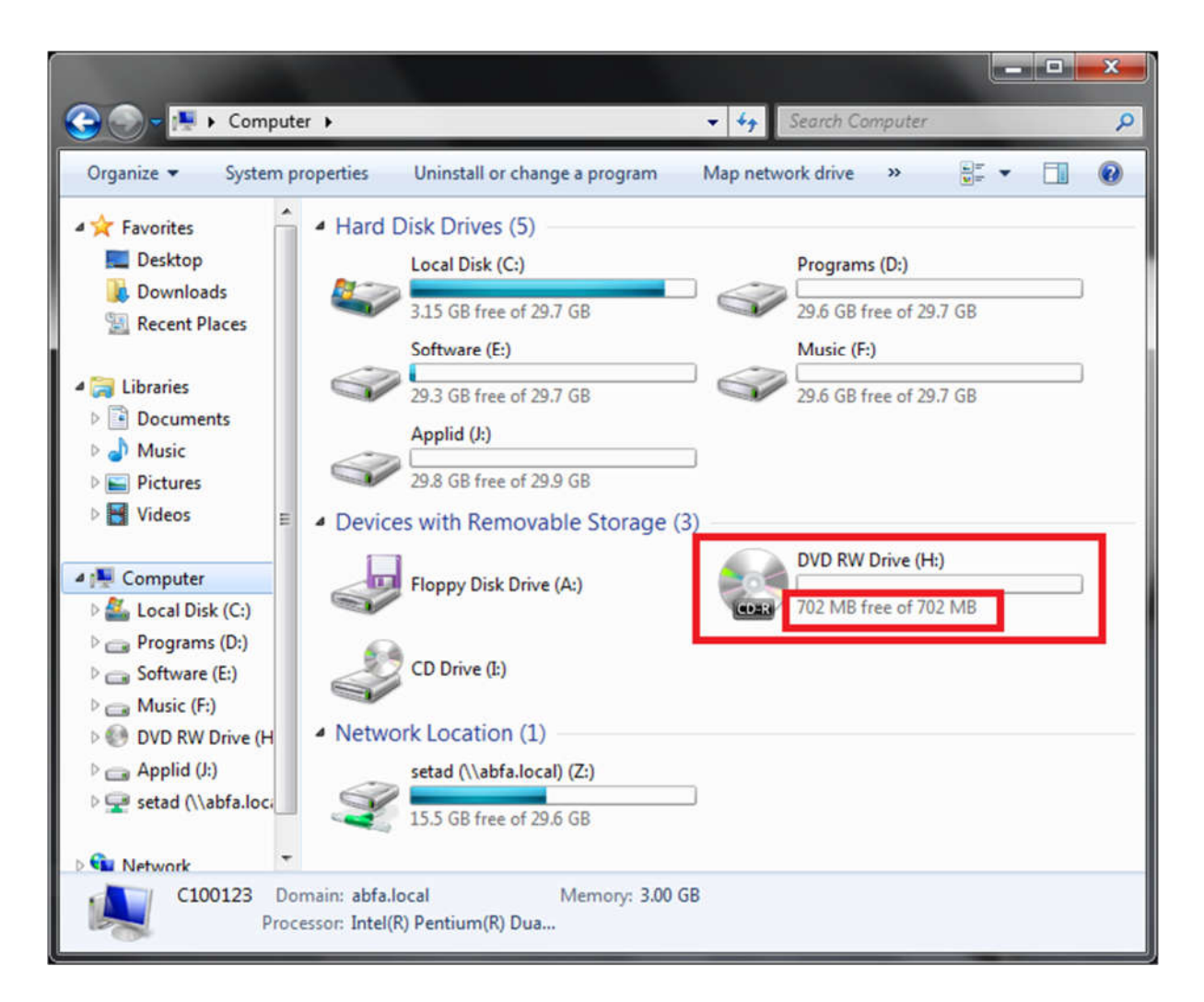

تصویر ۲در صورتی که سی دی قابل رایت باشد مانند شکل بالاظرفیت آن را خواهید دید

سپس فایل های مورد نظر را انتخاب و به سی دی ارسال کنید

توجه کنید که حجم فایل های انتخابی از ظرفیت سی دی تصویر ۲ بیشتر نباشد. تصویر ۶ را ببینید.

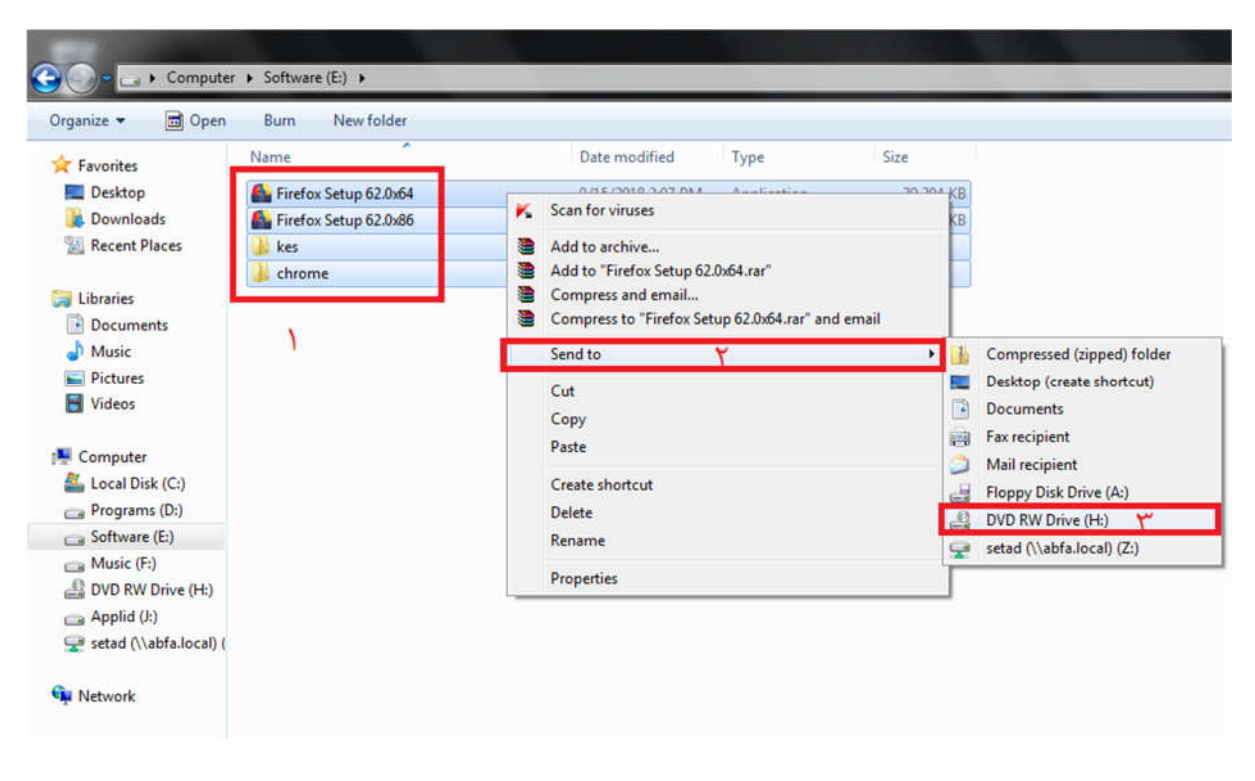

تصویر ۳ برای ارسال فایل به سی دی/دی و دی کافی است آنها را انتخاب کنید و روی آن ها راست کلیک و گزینه Send to را بزنید و بعد درایو سی دی/ دی وی دی را انتخاب کنید.

در این لحظه پنجره زیر باز می شود

| Burn a Disc                                | ×                                                                                                    |
|--------------------------------------------|----------------------------------------------------------------------------------------------------|
| How do                                     | you want to use this disc?                                                                                                    |
| Disc title:                                | Feb 10 2019                                                                                                    |
| Like a U<br>Save, ed<br>work on<br>System) | SB flash drive<br>it, and delete files on the disc anytime. The disc will<br>computers running Windows XP or later. (Live File               |
| With a C<br>Burn file<br>removed<br>comput | CD/DVD player<br>is in groups and individual files can't be edited or<br>d after burning. The disc will also work on most<br>ers. (Mastered) |
| Which one                                  | should I choose?                                                                                                    |
|                                            | ۲ Next Cancel                                                                                                    |

تصویر <sup>م</sup> در این پنجره در قسمت ا می توانید نام دلخواهی به سی دی بدهید در قسمت ۲ برای سازگاری بهتر سی دی بهتر است این گزینه را انتخاب کنیم سپس گزینه Next را بزنید

توجه: کلا هنگامی که اقدام به دسترسی به یک سی دی خام می کنیم پنجره بالا نمایش داده خواهد شد.

## منتظر بمانید تا کار کپی به اتمام برسد.

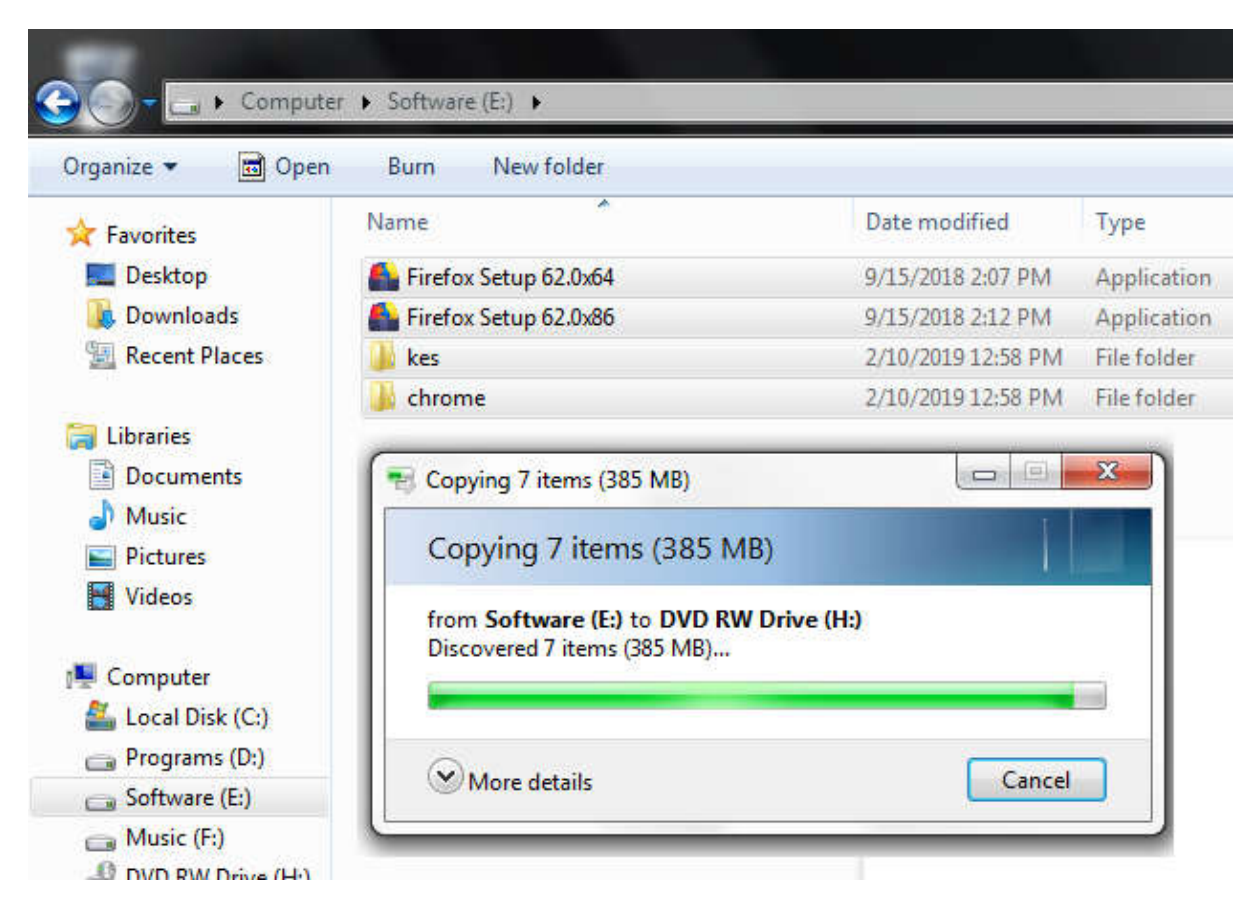

تصویر ۵ کپی فایل ها به حافظه موقت جهت رایت روی سی دی

بعد از اتمام کپی به درایو سی دی بروید و گزینه Burn to Disk را بزنید

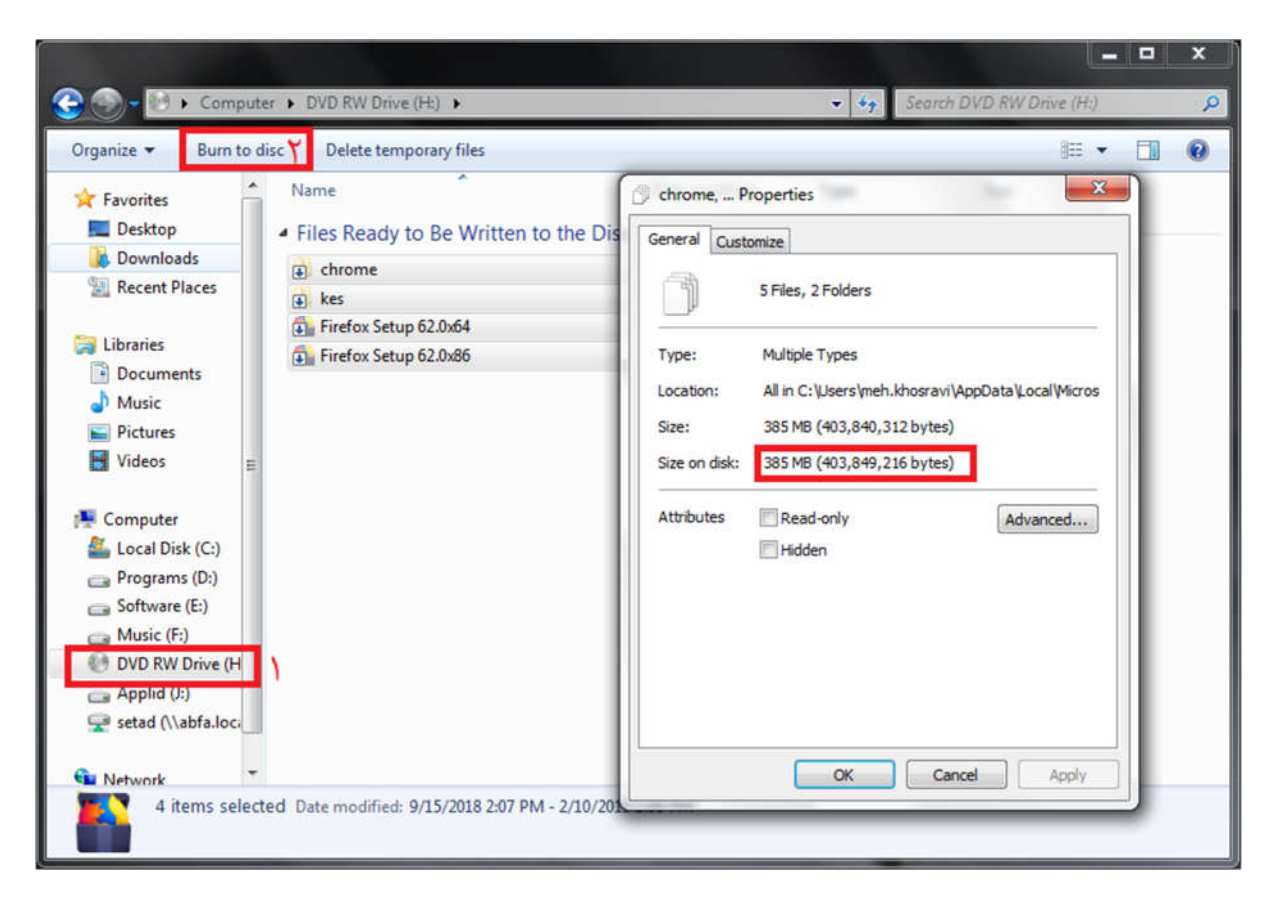

تصویر ۶ بررسی سایز فایل های کپی شده در سی دی و مقایسه آن با تصویر۲ – جهت رایت سی دی دکمه Burn to Disk را بزنید

در پنجره Burn to Disk می توانید سرعت رایت را انتخاب کنید - در صورتی که پس از رایت سی دی باز نشد یا به سختی باز شد می توانید این سرعت را کمتر کنید و مجددا روی سی دی جدید رایت کنید

| formation of the second of the second of                                                                  | 8    |
|----------------------------------------------------------------------------------------------------|------|
| 🕞 🔮 Burn to Disc                                                                                          |      |
| Prepare this disc                                                                                         |      |
| Disc title:                                                                                               |      |
| Feb 10 2019                                                                                               |      |
| Recording speed:                                                                                          |      |
| New files being burned to the disc will replace any files already on the disc if they have the same name. |      |
| Close the wizard after the files have been burned                                                         |      |
|                                                                                                    |      |
| Y Next Car                                                                                                | ncel |

تصویر ۲ انتخاب سرعت رایت و سپس گزینه Next

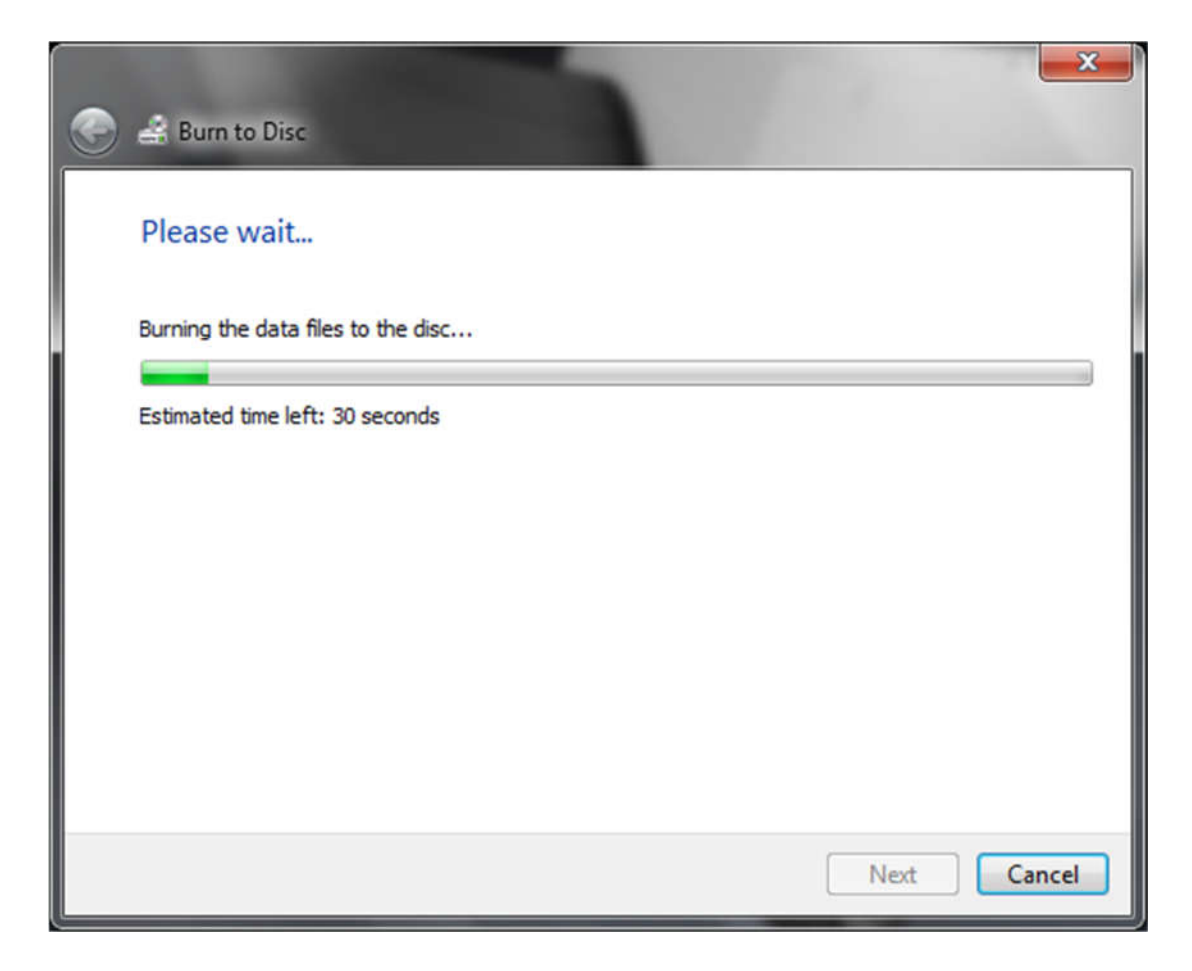

تصویر ۸ صبر کنید تا مراحل رایت سپری شود

بعد از اتمام رایت سی دی از دستگاه خارج می شود و صفحه زیر نمایش داده می شود

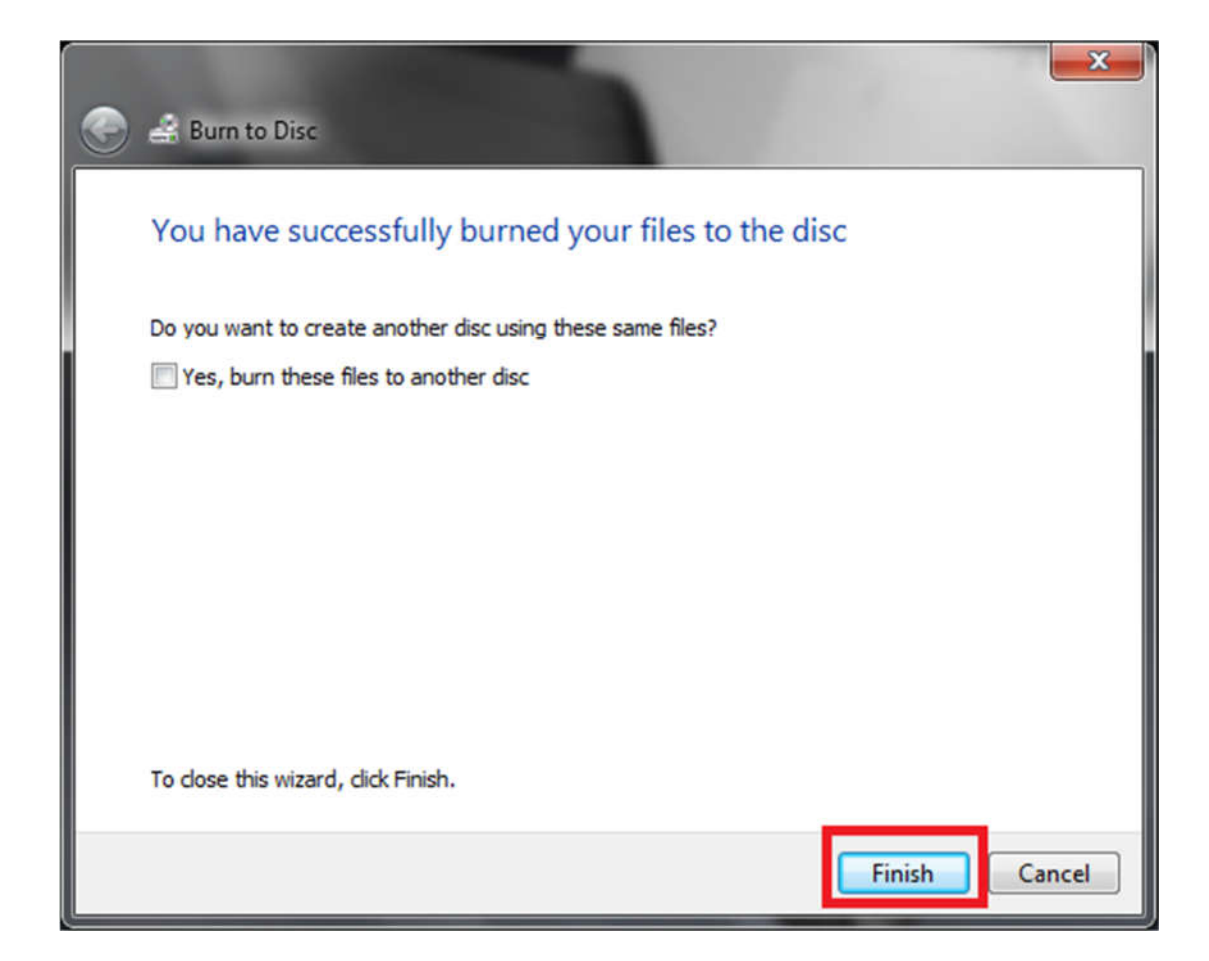

تصویر **۹** با زدن دکمه Finish رایت سی دی به اتمام رسیده است

پس از رایت سی دی در صورتی که آن را مجددا وارد دستگاه کنید می توانید از صحت فایل های رایت شده مطمئن

شوید وهمچنین در صفحه Computer می توانید مقدار فضای باقی مانده برای رایت های بعدی را ببینید.

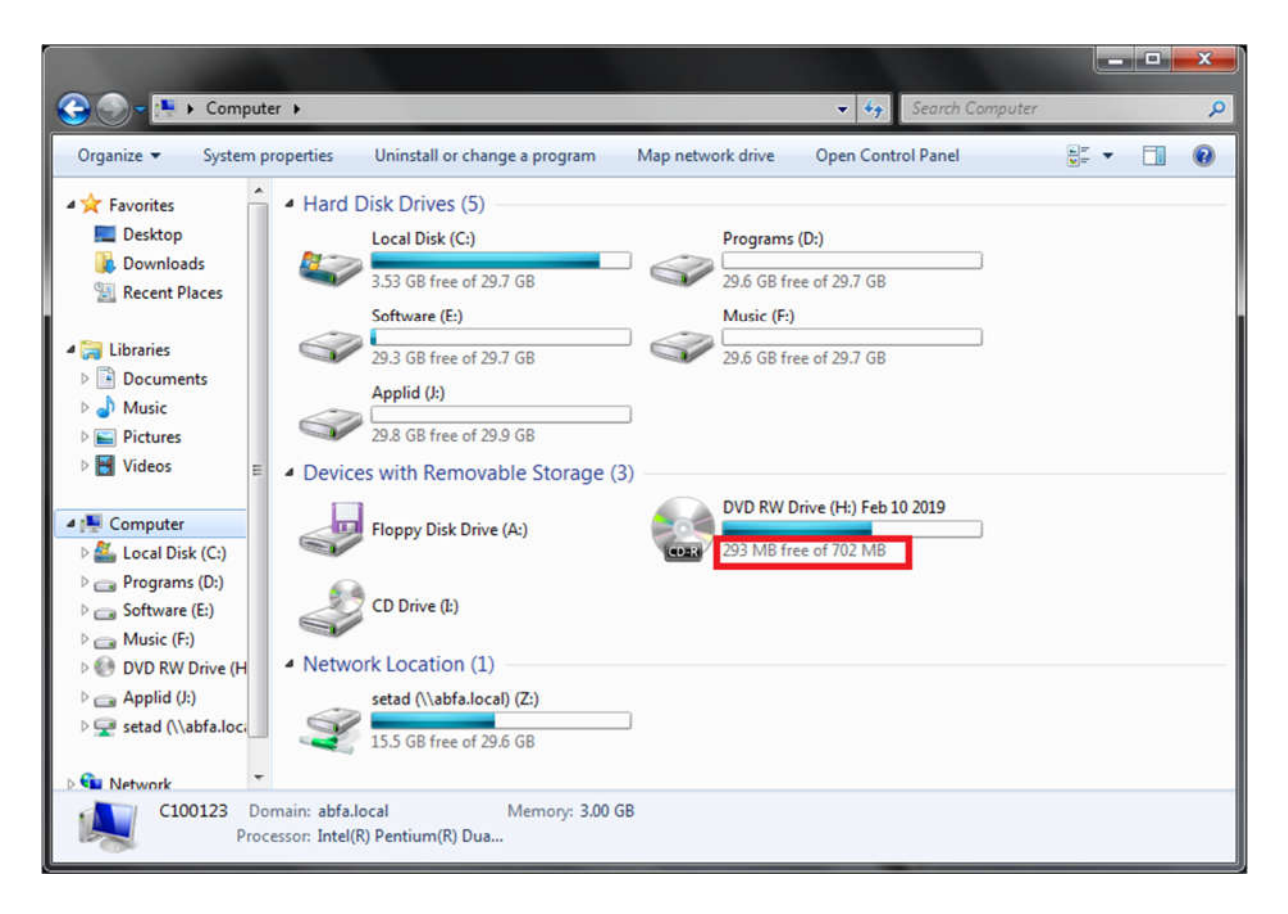

تصویر ۱۰ مقدار ۲۹۳ مکابایت از فضای دیسک باقی مانده که قابل رایت مجدد است

با تشکر از مطالعه این راهنما مهدی خسروی پور